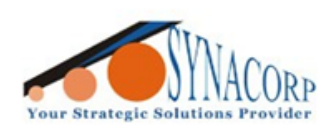

SYNACORP TECHNOLOGIES SON. BHD. (1310487-K) No.25 Lorong I/SS3. Bandar Tasek Mutiara. 14120 Simpang Ampat, Penang, Malaysia. T: +604.586.0026 F: +604.586.0026 WEBSITE: www.synacorp.my EMAIL: sales@synacorp.my

# **BIOMETRIC FINGERPRINT SENSOR**

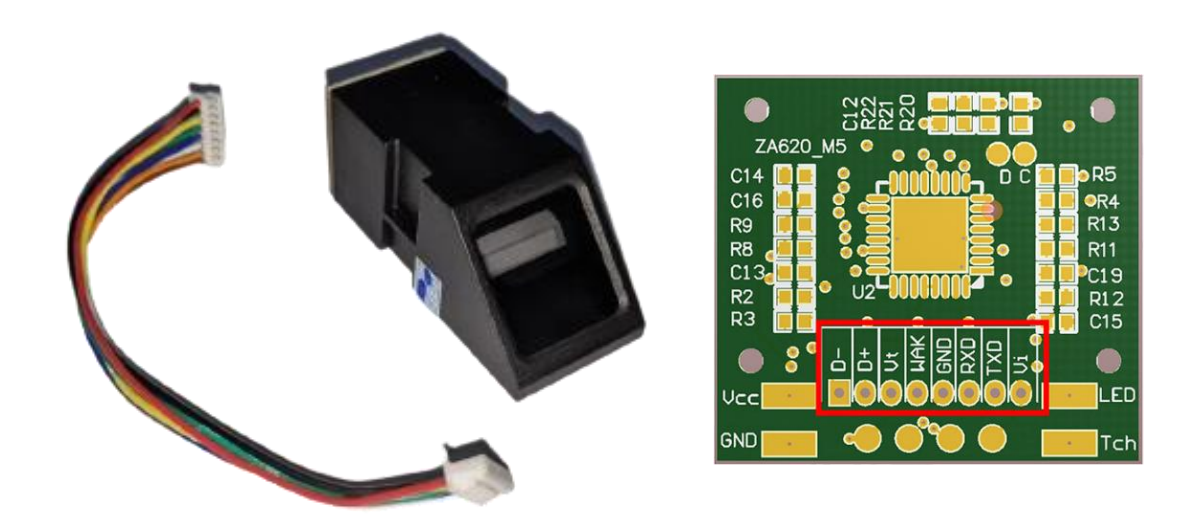

### Introduction:

These modules are typically used in safes. There's a high powered DSP chip that does the image rendering, calculation, feature-finding, and searching. Connect to any microcontroller or system with TTL serial, and send packets of data to take photos, detect prints, hash, and search.

### Specification:

| Fingerprint Storage Capacity    | 300                                        |
|---------------------------------|--------------------------------------------|
| Supply / Operating Voltage      | 3.3V – 6.5V (Typical = 3.3V Stable)        |
| Operating Current               | 30mA – 60mA                                |
| Working Environment Temperature | -20°C – 60°C                               |
| Image Processing Time           | <0.4s                                      |
| USB Communication               | 2.0 Full Speed                             |
| UART Speed / Baud Rate          | (9600 × N) N=-12, default N=6, bps 57600   |
|                                 | (Data bits: 8 Stop Bits: 1 Check bit: none |
|                                 | TTL level)                                 |

### Preparation:

- 1. Arduino (UNO / Nano / Mega)
- 2. Fingerprint Module
- 3. Jumper Wire
- 4. Breadboard

### **Objective:**

To register fingerprint, test the fingerprint accuracy & delete the fingerprint database.

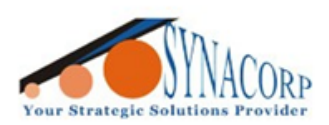

## A. Installing Library

1. Navigate to **Tools> Manage Libraries...**. Search for **'Adafruit Fingerprint Sensor Library'** and Install the latest version of Library.

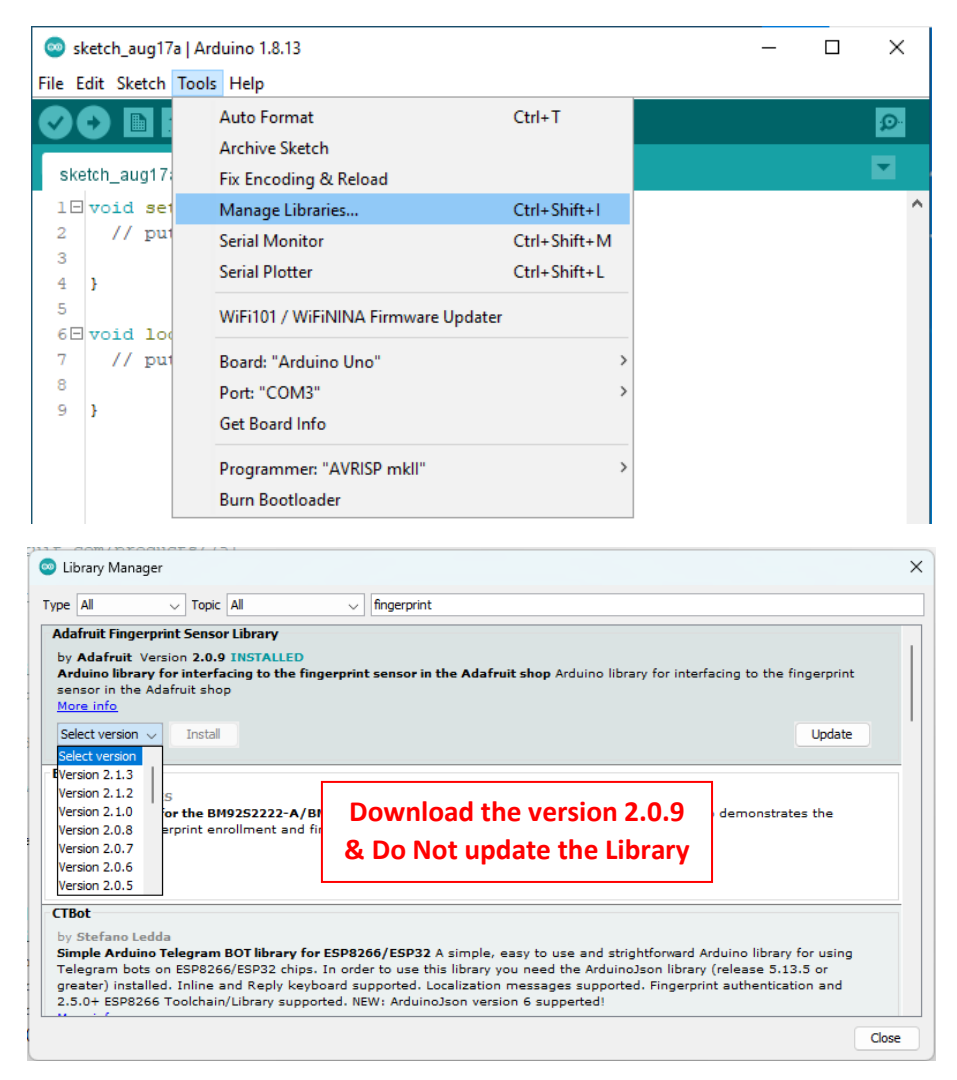

2. Once Library installed it will show up program examples as below. (File > Example)

| 0    | sketch_aug17a                            | Arduino 1.8.1          | 3 |                                                                                                    |       |
|------|------------------------------------------|------------------------|---|----------------------------------------------------------------------------------------------------|-------|
| File | Edit Sketch                              | Tools Help             |   |                                                                                                    |       |
|      | New<br>Open<br>Open Recent<br>Sketchbook | Ctrl+N<br>Ctrl+O       | > |                                                                                                    |       |
|      | Examples                                 |                        | > | ▲                                                                                                    |       |
|      | Close                                    | Ctrl+W                 |   | SpacebrewYun                                                                                                    | >     |
|      | Save                                     | Ctrl+S                 |   | Stepper                                                                                                    | >     |
|      | Save As                                  | Ctrl+Shift+S           |   | Temboo                                                                                                    | >     |
|      | Page Setup<br>Print                      | Ctrl+Shift+P<br>Ctrl+P |   | RETIRED<br>Examples for Arduino Uno                                                                                                    | >     |
|      | Preferences                              | Ctrl+Comma             |   | SoftwareSerial                                                                                                    | >     |
|      | Quit                                     | Ctrl+Q                 |   | SPI                                                                                                    | >     |
|      |                                          |                        |   | Wire<br>Examples from Custom Libraries<br>Adafruit BusIO<br>Adafruit Circuit Playground<br>Adafruit ESP8266<br>Adafruit Fingerprint Sensor Library | > > > |
|      |                                          |                        |   | Adofesit GEV Library                                                                                                    |       |

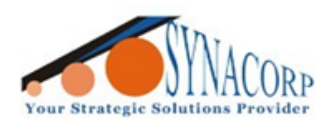

SYNACORP TECHNOLOGIES SON. BHD. (1310487-K) No.25 Lorong 1/SS3, Bandar Tasek Mutiara. 14120 Simpang Ampat, Penang, Malaysia. T: +604.586.0026 F: +604.586.0026 WEBSITE: www.synacorp.my EMAIL: sales@synacorp.my

# **B. Hardware Setup / Connection**

| Fingerprint Module       | Arduino UNO | Arduino MEGA |
|--------------------------|-------------|--------------|
| VCC ( <mark>Red</mark> ) | 3.3v        | 3.3v         |
| GND (Green)              | GND         | GND          |
| TX (Black)               | D2          | 19 (Rx1)     |
| RX (Yellow)              | D3          | 18 (Tx1)     |

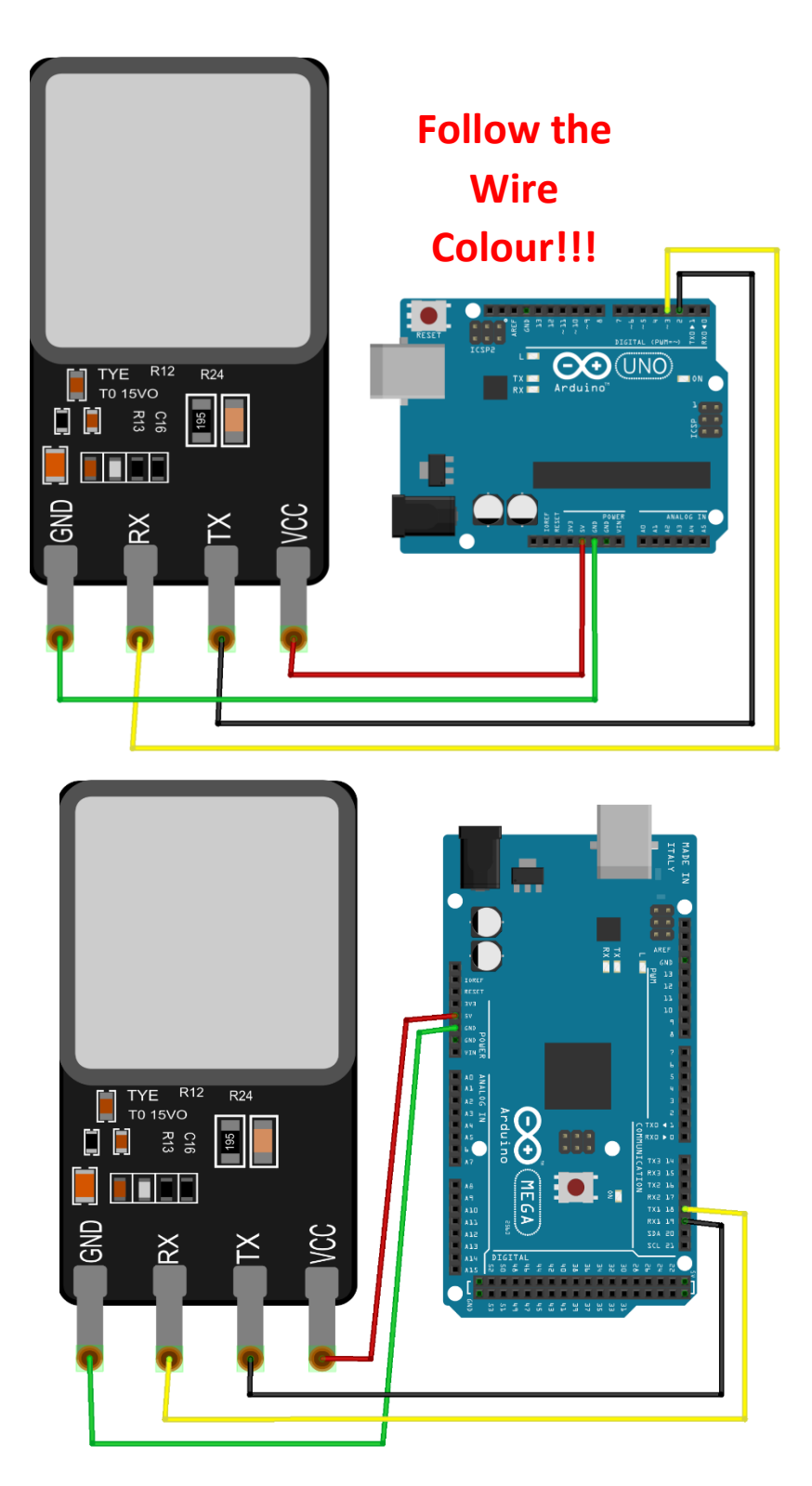

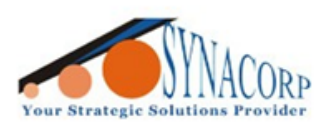

SYNACORP TECHNOLOGIES SON. BHD. (1310487-K) No.25 Lorong I/SS3, Bandar Tasek Mutiara, 14120 Simpang Ampat, Penang, Malaysia. T: +604.586.0026 F: +604.586.0026 WEBSITE: www.synacorp.my EMAIL: sales@synacorp.my

## **C. Registering Fingerprint.**

1. Navigate to File > Example > Adafruit Fingerprint Sensor Library > Enroll.

| 0    | enroll   Arduin | o 1.8.13         | _                                   |     | >     | <     |                        |
|------|-----------------|------------------|-------------------------------------|-----|-------|-------|------------------------|
| File | Edit Sketch     | Tools Help       | ▲                                   |     |       |       |                        |
|      | New<br>Open     | Ctrl+N<br>Ctrl+O | Temboo<br>RETIRED                   | >   | Q     | 2     |                        |
|      | Open Recent     | ;                | Examples for Arduino Uno            |     | •     |       |                        |
|      | Sketchbook      | 3                | EEPROM                              | >   |       | ^     |                        |
|      | Examples        | 3                | SoftwareSerial                      | >   |       |       |                        |
|      | Close           | Ctrl+W           | SPI                                 | >   |       |       |                        |
|      | Save            | Ctrl+S           | Wire                                | >   |       | T     |                        |
|      | Save As         | Ctrl+Shift+S     | Examples from Custom Libraries      | _   | or er | 11    |                        |
|      | Page Setup      | Ctrl+Shift+P     | Adafruit BuslO                      | >   | rt    |       |                        |
|      | Print           | Ctrl+P           | Adafruit Circuit Playground         | >   |       |       |                        |
|      | Preferences     | Ctrl+Comma       | Adafruit ESP8266                    | >   |       |       |                        |
|      | Therefore       | carrie continu   | Adafruit Fingerprint Sensor Library | r 3 | b     | lank  |                        |
|      | Quit            | Ctrl+Q           | Adafruit GFX Library                | >   | c     | hang  | gepassword             |
| 5    | 2 Ser           | ial.println      | Adafruit GPS Library                | >   | d     | elete | 2                      |
| 5    | 3 whi           | le (1) { de      | Adafruit ILI9341                    | >   | e     | mpty  | yDatabase              |
| 5    | 4 }             |                  | Adafruit LED Backpack Library       | >   | e     | nroll | l                      |
| 5    | 5<br>6 Seria    | l.println(F      | Adafruit SleepyDog Library          | >   | fi    | nger  | print                  |
|      | <               |                  | Adafruit STMPE610                   | >   | le    | dco   | ntrol                  |
|      |                 |                  | Adafruit TFTLCD Library             | ;   | L     | eo_p  | assthru                |
|      |                 |                  | Adafruit TouchScreen                | 2   | sł    | now_  | _fingerprint_templates |

2. New windows of code will pop-out. Make sure correct Board type & port selected. Then **Upload** the code to Arduino. If using **Arduino MEGA** make sure to **change Pin**.

| 💿 enroll   Arduino 1.8.13 — 🗆 🗙                                          | 💿 enroll   Arduino 1.8.18 — 🗆 🗙                                                                        |
|--------------------------------------------------------------------------|----------------------------------------------------------------------------------------------------|
| File Edit Sketch Tools Help                                              | File Edit Sketch Tools Help                                                                            |
|                                                                          |                                                                                                    |
| enroll                                                                   |                                                                                                    |
| 1 🗄 /***********************************                                 | enroll §                                                                                               |
| 16                                                                       | 1 + /***********************************                                                               |
| 17 <pre>#include <adafruit_fingerprint.h></adafruit_fingerprint.h></pre> | 16                                                                                                    |
| 18                                                                       | 17 #include <adafruit_fingerprint.h></adafruit_fingerprint.h>                                          |
| 19                                                                       | 10                                                                                                    |
| 20 #if (defined(_AVR_)    defined(ESP8266)) && !define                   |                                                                                                    |
| 21 // For UNO and others without hardware serial, we mus                 | 20 FII (defined (_AVK)    defined (ESP8266)) && !defined                                               |
| 22 // pin #2 is IN from sensor (GREEN wire)                              | 21 // for UNU and others without hardware serial, we must                                              |
| 23 // pin #3 is out from arduino (WHITE wire)                            | <pre>22 // pin #2 is iN irom sensor (GREEN Wire) 22 // pin #2 is OUT from and inter (UUTTE view)</pre> |
| 24 // set up the serial port to use softwareserial.                      | 23 // pin #3 is our from arduino (WHITE wire)                                                          |
| 26 Soldwareserial mysellal(2, 3);                                        | 24 // set up the serial pro to the softwareserial                                                      |
| 27 #else                                                                 | 25 SOLCWARESERIAI MYSERIAI(19, 18);                                                                    |
| 28 // On Leonardo/M0/etc, others with hardware serial.                   | 20<br>27 felse                                                                                         |
| 29 // #0 is green wire, #1 is white                                      | 28 // On Leonardo/M0/etc others with hardware serial w                                                 |
| 30 #define mySerial Serial1                                              | 29 // f0 is green wire f1 is white                                                                     |
| 31                                                                       | 30 #define mvSerial Serial1                                                                            |
| 32 #endif v                                                              | 31                                                                                                    |
| >                                                                        | 32 fendif                                                                                              |
|                                                                          | < >                                                                                                    |
| awaluda dapa Thank yay                                                   |                                                                                                    |
| Aviauue done. Thank you.                                                 |                                                                                                    |
|                                                                          | avrdude done. Thank you.                                                                               |
| < · · · · · · · · · · · · · · · · · · ·                                  |                                                                                                    |
| 1 Arduino Uno on COM6                                                    | v                                                                                                    |
|                                                                          |                                                                                                    |
|                                                                          | 25 Arduino Mega or Mega 2560, Al mega2560 (Mega 2560) on COM7                                          |

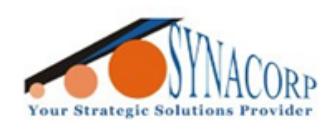

3. Once code uploaded, open Serial Monitor to interact with module.

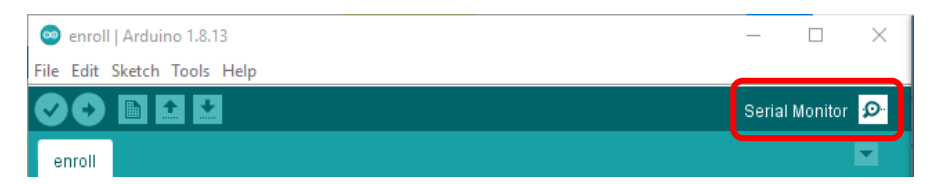

4. At first serial will display the connected sensor Parameter. These will include the Capacity of fingerprint supported, Security Level, Baud Rate & etc. (as picture below).

|   | 💿 COM6 — 🗆 X                                                                   |
|---|--------------------------------------------------------------------------------|
|   | Send                                                                           |
|   |                                                                                |
| 1 | Adafruit Fingerprint sensor enrollment<br>Found fingerprint sensor!            |
|   | Reading sensor parameters<br>Status: 0x0                                       |
|   | Sys ID: 0x0<br>Capacity: 300                                                   |
|   | Security level: 3<br>Device address: FFFFFFF                                   |
|   | Packet len: 128<br>Baud rate: 57600                                            |
|   | Please type in the ID # (from 1 to 127) you want to save this finger as        |
|   | Autoscroll     Show timestamp       No line ending     >       9600 baud     > |

5. To register fingerprint user will need to input an ID which is a Number. Input random number from 1 to 127 into serial monitor, as an example number '1' was entered in these guide. (Example: Input number 1 + Enter key / Send)

| COM6                                                       | _     |              |
|------------------------------------------------------------|-------|--------------|
| 1                                                          |       | Send         |
|                                                            |       |              |
| Adafruit Fingerprint sensor enrollment                     |       |              |
| Found fingerprint sensor!                                  |       |              |
| Reading sensor parameters                                  |       |              |
| Status: 0x0                                                |       |              |
| Sys ID: 0x0                                                |       |              |
| Capacity: 300                                              |       |              |
| Security level: 3                                          |       |              |
| Device address: FFFFFFF                                    |       |              |
| Packet len: 128                                            |       |              |
| Baud rate: 57600                                           |       |              |
| Ready to enroll a fingerprint!                             |       |              |
| Please type in the ID # (from 1 to 127) you want to save t | his f | inger as     |
|                                                            |       |              |
|                                                            |       |              |
| Autoscroll Show timestamp No line ending V 9600 bau        | 4 v   | Clear output |

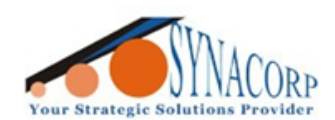

6. Once number 1 was entered, the module will start scanning for Fingerprint. Place your Finger on the Module. Follow the further instruction from the serial monitor. (Normally this code will ask user to place an index finger twice per ID)

| COM6                                                                                                    | -      |       | ×      |
|----------------------------------------------------------------------------------------------------|--------|-------|--------|
|                                                                                                    |        |       | Send   |
| Device address: FFFFFFF<br>Packet len: 128<br>Baud rate: 57600<br>Ready to enroll a fingerprint!<br>Please type in the ID # (from 1 to 127) you want to save thi<br>Enrolling ID #1<br>Waiting for valid finger to enroll as #1                                                       | s fin. | ger a | 15     |
| •                                                                                                    |        |       | >      |
| Autoscroll Show timestamp No line ending V 9600 baud                                                                                                    | ~      | Clear | output |
| © COM6                                                                                                    | _      |       | ×      |
|                                                                                                    |        |       | Send   |
| Image taken<br>Image converted<br>Remove finger<br>ID 1<br>Place same finger again<br>Image taken<br>Image converted<br>Creating model for #1<br>Prints matched!<br>ID 1<br>Stored!<br>Ready to enroll a fingerprint!<br>Please type in the ID # (from 1 to 127) you want to save thi | s fin  | ger a | .5 v   |
|                                                                                                    |        |       | /      |

- 7. Once the Fingerprint successfully stored, the serial motor reply Stored!
- 8. The program will restart to Enrolment process as before, user can register other ID.

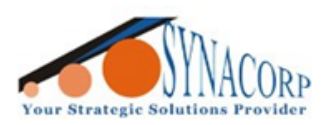

SYNACORP TECHNOLOGIES SON. BHD. (1310487-K) No.25 Lorong 1/SS3, Bandar Tasek Mutiara, 14120 Simpang Ampat, Penang, Malaysia. T: +604.586.0026 F: +604.586.0026 WEBSITE: www.synacorp.my EMAIL: sales@synacorp.my

## **D. Scanning The Fingerprint**

1. Navigate to File > Example > Adafruit Fingerprint Sensor Library > Fingerprint. Then Upload the code. If using Arduino MEGA make sure to change Pin.

| 0                          | fingerprint   Aı                   | rduino 1.8.13                                                                                                    | -                                                                                                 |             | ×                                  |                           |
|----------------------------|------------------------------------|----------------------------------------------------------------------------------------------------|---------------------------------------------------------------------------------------------------|-------------|------------------------------------|---------------------------|
| File                       | Edit Sketch                        | Tools Help                                                                                                    |                                                                                                   |             |                                    |                           |
|                            | New<br>Open<br>Open Recent         | Ctrl+N<br>Ctrl+O                                                                                                    | ▲<br>Temboo<br>RETIRED                                                                            | >           | ₽.<br>▼                            |                           |
|                            | Sketchbook<br>Examples             | :                                                                                                    | Examples for Arduino Uno                                                                          |             | ***** ^<br>gerpr:                  |                           |
|                            | Close<br>Save<br>Save As           | Ctrl+W<br>Ctrl+S<br>Ctrl+Shift+S                                                                                                    | EEPROM<br>SoftwareSerial<br>SPI<br>Wire                                                           | > > >       | it BMI                             |                           |
|                            | Page Setup<br>Print<br>Preferences | Ctrl+Shift+P<br>Ctrl+P<br>Ctrl+Comma                                                                                                    | Examples from Custom Libraries<br>Adafruit BuslO<br>Adafruit Circuit Playground                   | 5<br>><br>> | this are by                        |                           |
|                            | Quit                               | Ctrl+Q                                                                                                    | Adatruit ESP8266                                                                                  | ,<br>10 1   | blank                              |                           |
| 14<br>19<br>10<br>17<br>18 | BSD 1<br>******                    | icense, all<br>***********<br>e <adafruit< td=""><td>Adafruit GFX Library<br/>Adafruit GFX Library<br/>Adafruit ILI9341<br/>Adafruit LED Backpack Library</td><td>, y</td><td>chang<br/>delete<br/>empty<br/>enroll</td><td>jepassword<br/>v/Database</td></adafruit<> | Adafruit GFX Library<br>Adafruit GFX Library<br>Adafruit ILI9341<br>Adafruit LED Backpack Library | , y         | chang<br>delete<br>empty<br>enroll | jepassword<br>v/Database  |
|                            |                                    |                                                                                                    | Adafruit SleepyDog Library<br>Adafruit STMPE610<br>Adafruit TFTLCD Library                        |             | ledcor<br>Leo_p                    | print<br>ntrol<br>assthru |
|                            |                                    |                                                                                                    | Adatruit TouchScreen                                                                              | 1           | show_                              | _ringerprint_templates    |

2. Once code uploaded open **Serial Monitor** to start fingerprint scanning.

| 💿 СОМ6                      |                |        |           | _ |       | ×        |
|-----------------------------|----------------|--------|-----------|---|-------|----------|
|                             |                |        |           |   |       | Send     |
| Adafruit finger detect test |                |        |           |   |       | ^        |
| Found fingerprint sensor!   |                |        |           |   |       |          |
| Reading sensor parameters   |                |        |           |   |       |          |
| Status: 0x0                 |                |        |           |   |       |          |
| Sys ID: 0x0                 |                |        |           |   |       |          |
| Capacity: 300               |                |        |           |   |       |          |
| Security level: 3           |                |        |           |   |       |          |
| Device address: FFFFFFFF    |                |        |           |   |       |          |
| Packet len: 128             |                |        |           |   |       |          |
| Baud rate: 57600            |                |        |           |   |       |          |
| Waiting for valid finger    |                |        |           |   |       |          |
| Sensor contains 1 templates |                |        |           |   |       |          |
| No finger detected          |                |        |           |   |       |          |
| No finger detected          |                |        |           |   |       |          |
| No finger detected          |                |        |           |   |       |          |
| No finger detected          |                |        |           |   |       | ×        |
| Autoscroll Show timestamp   | No line ending | $\sim$ | 9600 baud | ~ | Clear | r output |

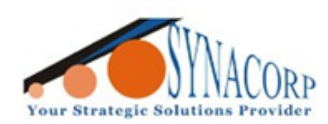

3. Place the registered finger on sensor, **Serial Monitor** will display the result. If the result is match It will show the ID number.

| 👳 сомб                                     | -         | . 🗆  | ×         |
|--------------------------------------------|-----------|------|-----------|
|                                            |           |      | Send      |
| Image taken                                |           |      | ^         |
| Could not find fingerprint features        |           |      |           |
| Communication error                        |           |      |           |
| No finger detected                         |           |      |           |
| No finger detected                         |           |      |           |
| No finger detected                         |           |      |           |
| No finger detected                         |           |      |           |
| No finger detected                         |           |      |           |
| Image taken                                |           |      |           |
| Image converted                            |           |      |           |
| Found a print match!                       |           |      |           |
| Found ID #1 with confidence of 89          |           |      |           |
| Image taken                                |           |      |           |
| Image converted                            |           |      |           |
| Unknown error                              |           |      |           |
|                                            |           |      | *         |
| Autoscroll Show timestamp No line ending V | 9600 baud | Clea | ar output |

4. If place other unregistered Finger the result will be shown as below.

| 💿 СОМб                    |                |             | _ |         | Х      |
|---------------------------|----------------|-------------|---|---------|--------|
|                           |                |             |   |         | Send   |
| No finger detected        |                |             |   |         | ^      |
| No finger detected        |                |             |   |         |        |
| No finger detected        |                |             |   |         |        |
| No finger detected        |                |             |   |         |        |
| No finger detected        |                |             |   |         |        |
| Image taken               |                |             |   |         |        |
| Image converted           |                |             |   |         |        |
| Did not find a match      |                |             |   |         |        |
| Image taken               |                |             |   |         |        |
| Image converted           |                |             |   |         |        |
| Did not find a match      |                |             |   |         |        |
| Image taken               |                |             |   |         |        |
| Image converted           |                |             |   |         |        |
| Unknown error             |                |             |   |         |        |
| Image taken               |                |             |   |         |        |
|                           |                |             |   |         | ~      |
| Autoscroll Show timestamp | No line ending | ✓ 9600 baud | ~ | Clear o | output |

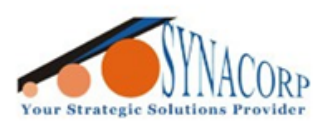

# E. Deleting The Registered Fingerprint

- 1. Navigate to File > Example > Adafruit Fingerprint Sensor Library > EmptyDatabase. Then Upload the code. If using Arduino MEGA make sure to change Pin.
- 2. Once code uploaded open **Serial Monitor** to start Fingerprint deletion.

| COM6                                |                       |           | _      |       | ×      |
|-------------------------------------|-----------------------|-----------|--------|-------|--------|
|                                     |                       |           |        |       | Send   |
|                                     |                       |           |        |       |        |
| Deleting all fingerprint templates! |                       |           |        |       |        |
| Press 'Y' key to continue           |                       |           |        |       |        |
|                                     |                       |           |        |       |        |
|                                     |                       |           |        |       |        |
|                                     |                       |           |        |       |        |
|                                     |                       |           |        |       |        |
|                                     |                       |           |        |       |        |
|                                     |                       |           |        |       |        |
|                                     |                       |           |        |       |        |
| Autoscroll Show timestamp           | No line ending $\sim$ | 9600 baud | $\sim$ | Clear | output |

# 3. Input key 'Y' to delete all database.

| COM6                                | >                                         | <  |
|-------------------------------------|-------------------------------------------|----|
| Y                                   | Send                                      |    |
|                                     |                                           |    |
| Deleting all fingerprint templates! |                                           |    |
| Press 'Y' key to continue           |                                           |    |
| Found fingerprint sensor!           |                                           |    |
| Now database is empty :)            |                                           |    |
|                                     |                                           |    |
|                                     |                                           |    |
|                                     |                                           |    |
|                                     |                                           |    |
|                                     |                                           |    |
|                                     |                                           |    |
|                                     |                                           |    |
|                                     |                                           |    |
|                                     |                                           |    |
|                                     |                                           |    |
| Autoscroll Show timestamp           | No line ending 🗸 9600 baud 🗸 Clear output | Jt |